**Step 2 Written Instructions** (You can print this by "right clicking" you mouse and clicking "print," going up to File>Print, or using the "print" icon in the upper left. If you'll notice, this ALSO OPENED IN A DIFFERENT WINDOW/Tab, so if you don't have a printer, you can go back and forth from the Step 2 window to this window).

(Pay attention to the IMPORTANT, NOTES throughout this tutorial AND AT THE END.)

You can access ZNZ Big Cash by clicking on the "Join ZNZ Big Cash" button on the Step 2 Page (it will open a different window/tab).

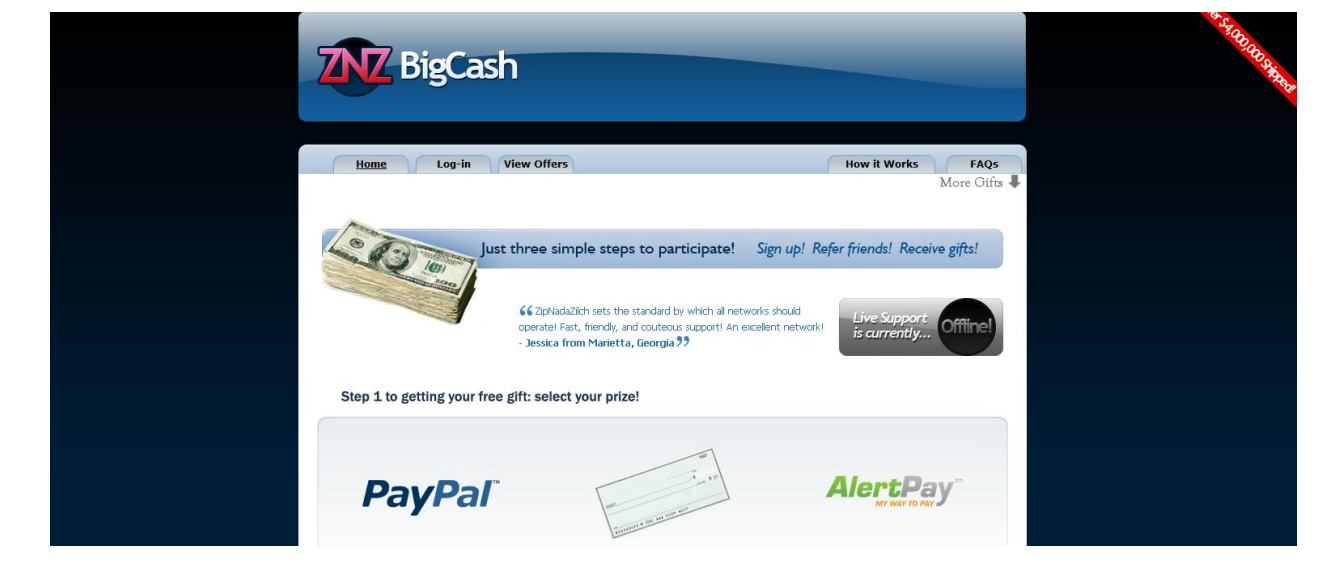

**1)**After you click the "Join Big Cash" button you will be here:

You will then scroll down to here:

|                                     |                                                                         | Custom<br>Order               |  |
|-------------------------------------|-------------------------------------------------------------------------|-------------------------------|--|
| 16GB iPhone 4<br>(8 Referrals)      | 16GB iPad 2 w/Wi-Fi<br>(6 Referrals)                                    | Custom Order<br>(? Referrals) |  |
| Step 2 to getting your free gift: s | ign up!                                                                 |                               |  |
|                                     | Sign Up<br>You are being referred by user ID 181332.                    |                               |  |
| E-m                                 | Sign Up<br>I forgot my password<br>Already a member? <u>Log-in here</u> |                               |  |
| All Trademarks /                    | Copyright © 2012 ZipNadaZilch, LLC. All Rights Reserve                  | ed.                           |  |
| All Trademarks, r                   | erms & Conditions   Privacy Policy   Report Spam                        | spective owners.              |  |

Don't worry about checking or choosing anything, it is already set. You then put in the SAME email you used for ZNZ One. **MAKE SURE** that the Referral Number is there. If it is not, go back to the page with the step 2 video and enter into ZNZ again.

**2)**This is the part where I cannot show you a screen shot of what comes next because I have already done it and it cannot be done twice. However, it is totally simple.

After you put in your email address and click "Sign Up" you will see where it is asking you: "Do you want to extend the account?" They mean extend the ZNZ One account to ZNZ Big Cash (basically so you don't have to fill out the Update Profile form again). You answer YES. Then you will see it asks for your PASSWORD, they mean the SAME PASSWORD YOU CHOSE FOR ZNZ ONE.

Put it in and it asks you to Agree to the Terms, do that. Then hit Sign UP (or whatever it says). This may not be the exact order of things, but I am going from memory, just do what it asks.

## **3)**You will then be on the ZNZ BC STATUS PAGE, here:

| <b>ZNZ</b> BigCa                                                                                                    | sh                                                                                                    |                                                                                                    |                             | Ster Staffer Bar |
|----------------------------------------------------------------------------------------------------|----------------------------------------------------------------------------------------------------|----------------------------------------------------------------------------------------------------|-----------------------------|------------------|
| <u>Status</u> Profile                                                                                                    | Prizes Offers Order S                                                                                                    | Support                                                                                                    | Log-Out<br>More Oifts       |                  |
|                                                                                                    | April Promotions<br><u>A4E (  CS101    E8    JFW    TEX</u><br><u>View iPod Raffle Winners</u>                                                                                                    | :                                                                                                    |                             |                  |
| Message p                                                                                                    | osted on 04/02/12 at 05:33 PM CDT                                                                                                    | Hide Message                                                                                                    |                             |                  |
| Referred By<br>You were referred by user ID 171<br>Your Offer Status<br>You have completed 1.00 out of 1<br>Congratulations, you have | 140 [perpetualpostcardprofits@qmail.com] on 08/25/11<br>Your Referral<br>.00 required offer credit.<br>You have 22 ou<br>you met all of the requirements to place your order ini You m                                                         | 11 at 01:25 PM CDT.<br>Il Status<br>ut of 1 required referral.<br>may place your in order by clicking here                                              |                             |                  |
| Your Selected Prize                                                                                                    | Refer Others                                                                                                    |                                                                                                    |                             |                  |
| PavPal                                                                                                    | In order to receive your free gift, you'll need to <b>refer</b><br>person you refer will also need to complete their offer<br>Be sure they use your unique referral link (displayed<br>linked to your account. Also, be sure they join from th | er O more of your friends to our site,<br>er credit requirements.<br>I below) to sign up, as otherwise they w<br>their own computer and internet connec | Each<br>ill not be<br>tion. |                  |

4) At the top, you will scroll over to OFFERS and click it:

As you see my bar is BLUE, yours will be PINK, meaning that you have not completed this step.

| Status Profile Priz                      | res <u>Offers</u> Order Support                                                                                                    |                                            | Log-Out                   |  |
|------------------------------------------|----------------------------------------------------------------------------------------------------|--------------------------------------------|---------------------------|--|
| Congratuli                               | ations! You have fulfilled your offer credit require                                                                                       | ments.                                     | More Gifts 🖡              |  |
| Your Credited Offers                     |                                                                                                    |                                            |                           |  |
| Offer Name                               | Date Completed                                                                                                    | Status                                     | Value                     |  |
| Intuit Websites (INTL)                   | 08/26/11, 05:30 PM CDT                                                                                                    | Credited                                   | 0.15 Credits              |  |
| *Magic Jack (US, CA)*                    | 08/28/11, 03:50 PM CDT                                                                                                    | Credited                                   | 0.25 Credits              |  |
| eFax                                     | 08/28/11, 08:44 PM CDT                                                                                                    | Credited                                   | 0.15 Credits              |  |
| FunPass (INTL)                           | 08/28/11, 09:30 PM CDT                                                                                                    | Credited                                   | 0.20 Credits              |  |
| MyFax                                    | 08/28/11, 09:30 PM CDT                                                                                                    | Credited                                   | 0.15 Credits              |  |
| Time 4 Titles                            | 08/29/11, 01:21 AM CDT                                                                                                    | Credited                                   | 0.10 Credits              |  |
| Before completing any offers, we<br>This | You have comple<br>a highly recommend taking a look at our crediting tips gu<br>will ensure you receive credit for the offers you complete | ted 1.00 out of 1.0<br>de located at the l | 10 required offer credit. |  |
|                                          | http://www.zipnadazilch.com/?page_id=5                                                                                                    |                                            |                           |  |
| Sort Offers By:                          | :  Offer Name  Credit Time  Cost  Date Added                                                                                               | Refresh                                    |                           |  |
|                                          | 07 offers are surrently available                                                                                                    |                                            |                           |  |

Scroll down and right above the page numbers you will see this:

| Sort Offers By:                   | Offer Name | Credit | Time | Ocst | 🔘 Date | Added | Refresh |
|-----------------------------------|------------|--------|------|------|--------|-------|---------|
| 97 offers are currently available |            |        |      |      |        |       |         |
| Page 1Page 2Page 3Page 4          |            |        |      |      |        |       |         |

You can simply put the dot by COST and then hit "refresh" and it will bring up to the top, the free and very cheap offers.

You will also notice above that it says:

"You have completed 0.00 of 1.00 required offers"

You also must complete 1.0 in ZNZ Big Cash. But you will see that the offers, unlike ZNZ One, are not worth 1.0, so you will need to take multiple offers. This is not difficult to do (especially considering the payoff), so just get it done and you NEVER HAVE TO COMPLETE ANY OFFERS <u>EVER</u> AGAIN, YOU ONLY DO IT <u>ONCE!</u>

**NOTE:** As in ZNZ ONE: I do not control the offers on the page, they can change. Most of the time there are enough Free Offers to get to 1.0, however, in the event there is not, just take a combination of Free offers and VERY cheap offers and I will **reimburse you** up to \$10. You can easily get to 1.0 with Free Offers and \$10. This keeps the program FREE to you, so I am happy to do it. I just ask that you take as many of the FREE ones as possible and if necessary, VERY inexpensive ones (I check this a couple of times a day, so *PLEASE*, don't take advantage of my kindness).

If you do have to spend a few bucks this is what you need to do:

Send me an email at <a href="mailto:PaidStep2@DailyPaySecret.com">PaidStep2@DailyPaySecret.com</a> and put in the SUBJECT LINE: "Paid In Step 2" This is all you need to do:

| SEND        | Save Now Discard Labels - Try out the new compose experience. |  |  |  |  |
|-------------|---------------------------------------------------------------|--|--|--|--|
| То          |                                                               |  |  |  |  |
| 10          | Add Cc Add Bcc                                                |  |  |  |  |
| Subject     | PAID STEP 2                                                   |  |  |  |  |
|             | Attach a file Insert: Invitation                              |  |  |  |  |
| ΒZ          | U T T - A - T - 😳 🕫 🗄 🗄 🖅 🏹 📰 📰 📰 📰                           |  |  |  |  |
| PAID STEP 2 |                                                               |  |  |  |  |
|             |                                                               |  |  |  |  |

5) Now, on to the offers:

**NOTE:** You should NEVER, UNDER ANY CIRCUMSTANCES do or complete an offer on the phone with ANY of these companies. You MUST complete these offers through the links on the ZNZ website.

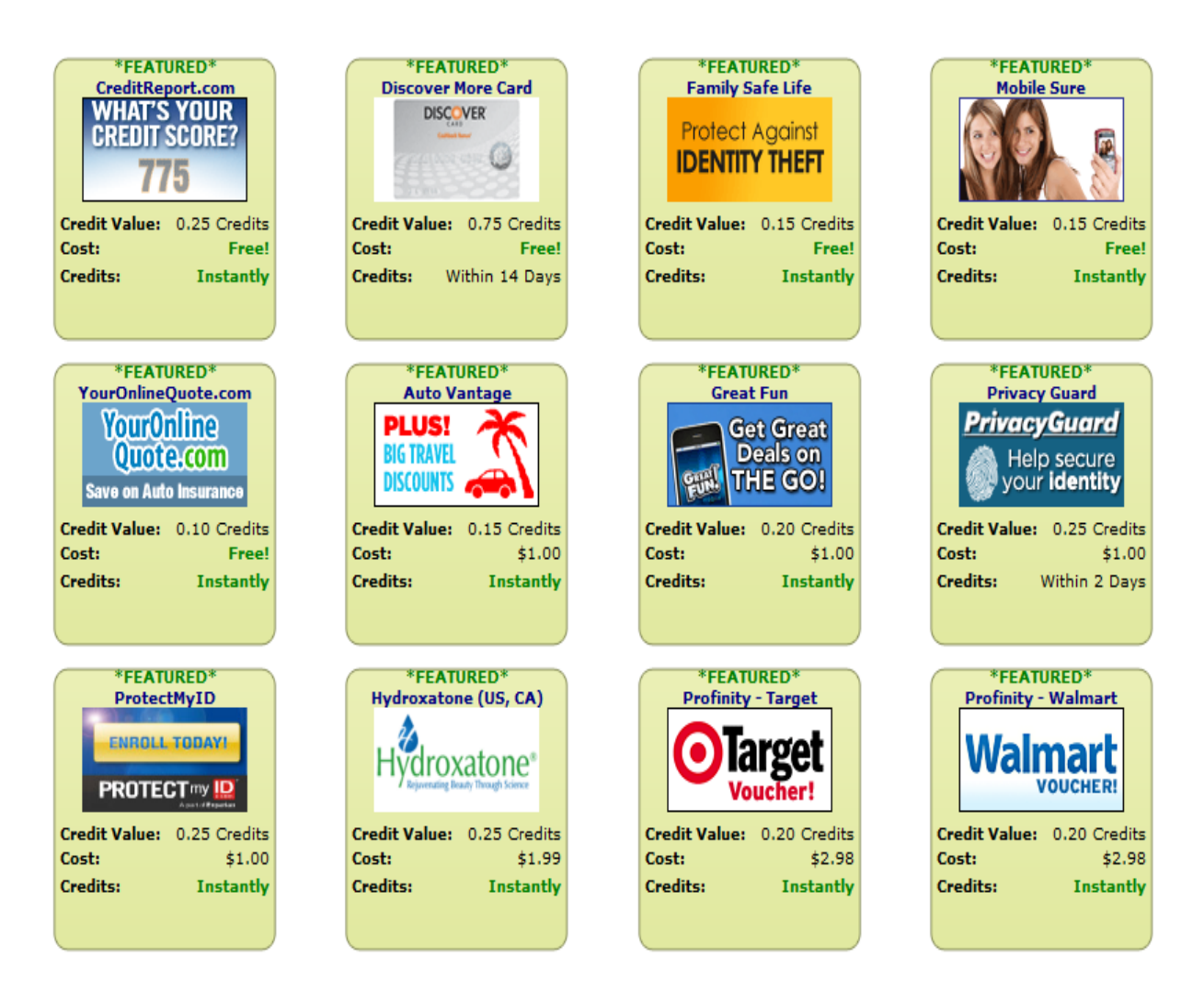

Your credits must equal up to 1.0, so just add them up as you are taking them and get to 1.0. I cannot recommend which ones to take, but obviously you want to take the FREE ONES (as many as possible). Now on the credit card offers, you must be approved for the card and that takes about 14 days. I don't recommend this unless you KNOW that you will be approved and you just WANT to wait 14 days.

This is pretty much a repeat performance of step 1, the only difference is the multiple offers.

When you click on the offers, the same thing will pop up:

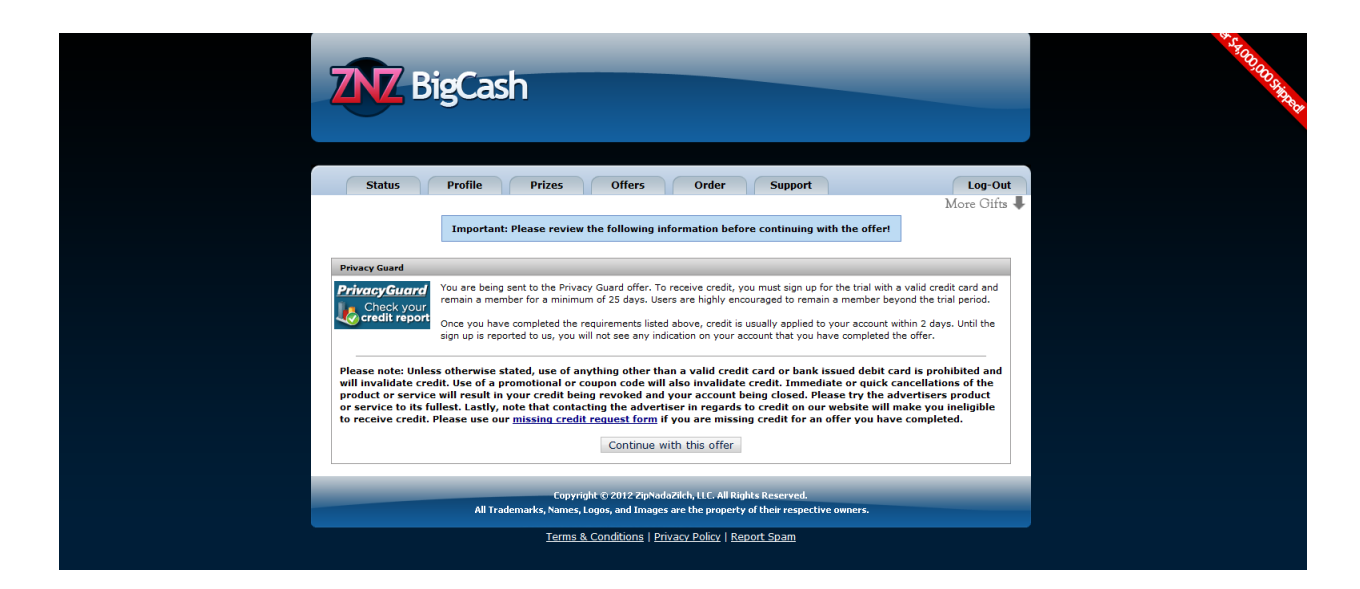

**6)**Read the terms of the offer and if it states the offer trial period, go ahead and right it down (just use one piece of paper to write all of them on).

Click on "Continue With Offer" then just like in ZNZ ONE, the offer will pop up.

As you see, they ALL have something like "Get Started Now," so just fill in what they want and click continue or whatever.

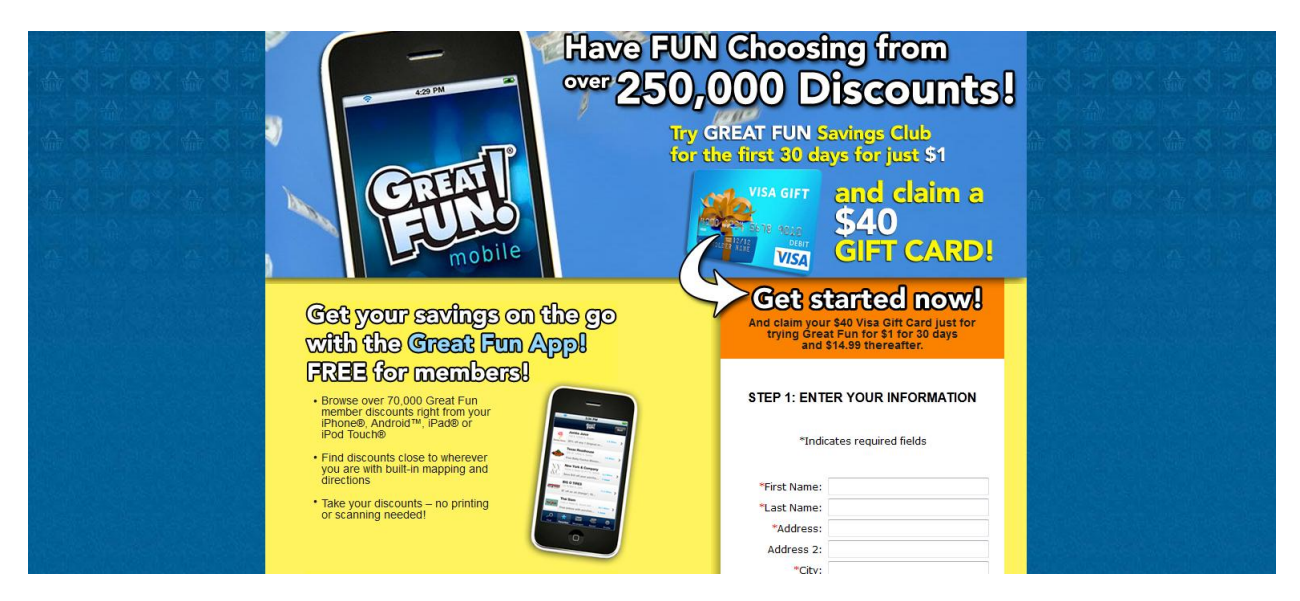

Then just like before, additional pages will come up that you need to fill out, so carry on:

|                        | Discover How Much You Gould Save<br>Using Just a Raw of Your Great Run<br>Banafits                                                                                                    |                                                                                                    |                                                          | And claim your \$40 Visa Girl Card just for<br>trying Great Fun for \$1 for 30 days<br>and \$14.99 thereafter.                                                                                                    |  |
|------------------------|----------------------------------------------------------------------------------------------------|----------------------------------------------------------------------------------------------------|----------------------------------------------------------|----------------------------------------------------------------------------------------------------|--|
|                        | Discounts                                                                                                    | Monthly You'll<br>Spending Save!                                                                                                    |                                                          | STEP 2: ENTER YOUR<br>PAYMENT INFORMATION                                                                                                    |  |
|                        | 10% to 50% off dining                                                                                                    | \$150.00 \$22.50                                                                                                    |                                                          | *Indicates required fields                                                                                                    |  |
|                        | Up to 20% off shopping                                                                                                    | \$200.00 \$30.00                                                                                                    |                                                          |                                                                                                    |  |
|                        | 15% to 30% off movies                                                                                                    | \$80.00 \$24.00                                                                                                    |                                                          | *Card Type: Card Type -                                                                                                    |  |
|                        | 10%-to 50% off recreation                                                                                                    | \$100.00 \$15.00                                                                                                    |                                                          | *Card Number:                                                                                                    |  |
|                        | 10% to 50% off automotive                                                                                                    | \$60.00 \$9.00                                                                                                    |                                                          | *Expiration: Month 🗸 / Year 🗸                                                                                                    |  |
|                        | Total monthly savings can a                                                                                                    | dd up to <b>\$100</b>                                                                                                    |                                                          | *CVV Code: What is this?                                                                                                    |  |
|                        | Vour savings can add up to over \$100 minus the to<br>based on an assumed 15% savings on dining, sh<br>automotive categories and 30% savings for the m<br>depend on the retailer and particular offer.                                                                                             | \$14.99 membership fee. Savings<br>opping recreation/sporting and<br>ovie category. Actual savings will<br>/ith over 250,000 ways to s                                               | ave, Great                                               | SET UP YOUR ACCOUNT                                                                                                    |  |
| r<br>v<br>v<br>e<br>fr | ull marks in easy to find great deals-<br>and more. And Great Fun deals are go<br>sitation limits at most locations so saw<br>valiable 24/7 from your PC—simply se<br>nter your zip code to see all the discou<br>om all categories available on the go<br>w easy it is to find great deals on nea | of throughout the country,<br>e again and again. The clul<br>lect a category and start se<br>unts in your area. Over 70,<br>with the Great Fun mobile a<br>arry everything you love. | with no<br>b is<br>earching or<br>200 offers<br>app. See | "Date of Birth v / v / v v<br>(mm/dd/yyyy): why do we need this?<br>Open & Honest - Our Billing and Cancellation                                                                                                    |  |
| 3                      | Easy Steps to Save!                                                                                                    | -                                                                                                    |                                                          | I can try Great Fun from Trilegian with the first<br>month for \$1, 1 authorize you to bill the trial fee<br>and, unless I call to cancel during my trial,<br>also bill the \$14,39 monthly membership fee to<br>the credit or debit card (or to the related<br>checking account) provide. My membership<br>kit will be mailed to the address I provided |  |

Don't worry about additional things they offer, we are only concerned with the ORIGINAL OFFER that you saw on ZNZ. <u>DO</u> <u>NOT</u> sign up for anything additional.

Just like ZNZ One you MUST COMPLETE THE OFFER TO ITS CONCLUSION, to a page that says something like: "you have completed the offer" or "congratulations" or something of the sort. When YOU know that you completed it you can move on.

Almost all of them will send you a confirmation email or give you a confirmation number, HOLD ONTO IT. Again, these offers MUST add up to a Total of 1.0 credits.

Once you have completed enough offers to add up to 1.0, it takes as long as it takes for these companies to report back to ZNZ and for you Pink Bar to turn BLUE (in the OFFERS area), so don't sweat it, it WILL turn BLUE, just move on to step 3 (of course, you need to be checking back to see if your bar is BLUE and remember that **ZNZ wants you to get the credit as much as you do**).

**REMEMBER:** You may be asked to give a "Referral" to move on to step 3, but DON'T WORRY ABOUT IT. We are going to show you how to get TONS of referrals in Step 3 with our Free Marketing System. This is <u>NOT</u> about referring friends and family. If it is not letting you go, just stick ANY email address in there (not your own) and move onWe are concerned ONLY with the 1.0 Credit at this point, NOT Referrals.

**IMPORTANT**: Again, you must keep the offers a MINIMUM of 80% of the time of the trial period. 7 day offer = 5 days, 30 day offer = 26 days (unless otherwise stated). You will get credit pretty much immediately for doing the offers (and paid for your people immediately), BUT if you/them don't keep offers the appropriate amount of time, ZNZ will come back and nullify that. SO just multiply the trial period length by .8 (80%) and count up that may days from the date you joined and WRITE IT ON YOUR CALENDAR. If you do that, everything will be everything.

That's it for step 2, so Get It Done!

When you are finished with ZNZ Big Cash, you can move on to Step 3 from either of two places, either from the Step 2 Page OR The Main Webinar Page.

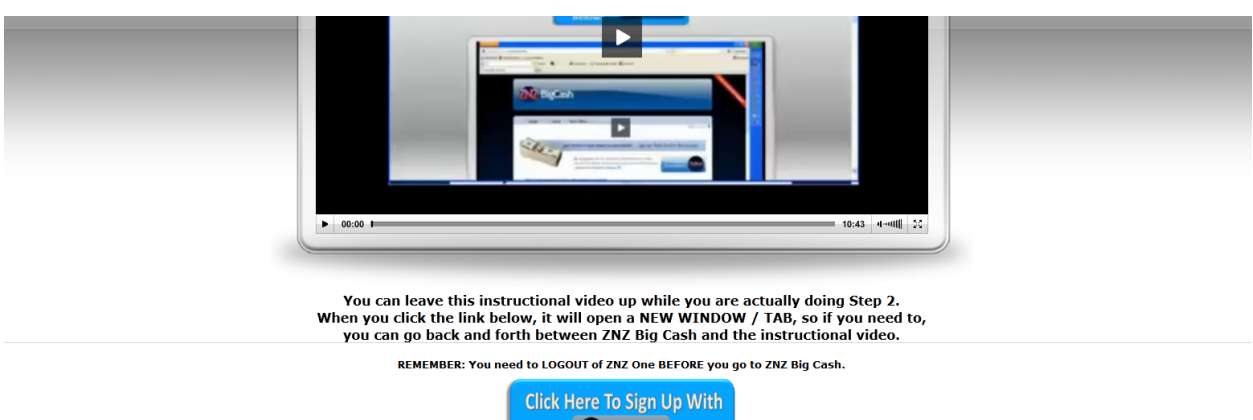

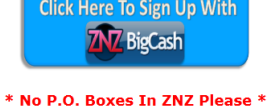

## AFTER You Complete Step 2, Proceed to Step 3 RIGHT HERE

If the link above is not clickable go to: www.WorkWithMartin.BIZ (put it in your ADDRESS WINDOW) OR...If you are on Internet Explorer Turn OFF your Pop Up Blocker; File>Tools>Pop Up Blocker

## The Main Webinar Page: (<u>www.PaidTodayNow.INFO</u>)

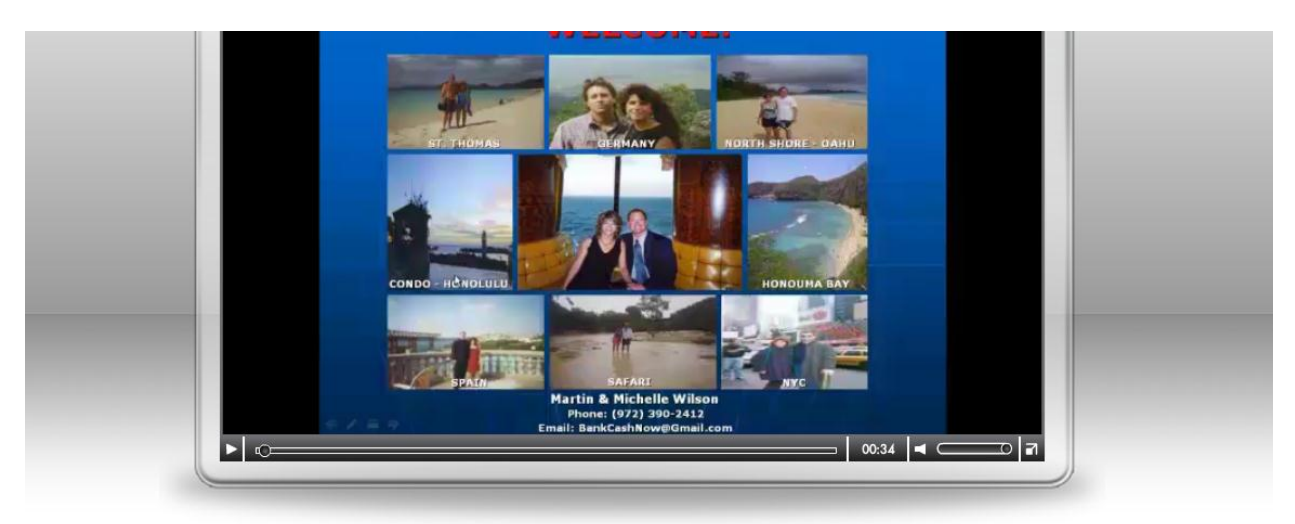

PROCEED TO THE STEPS BELOW (It's A GOOD Idea to *BOOKMARK* or Put <u>THIS PAGE</u> In Your *FAVORITES* NOW!)

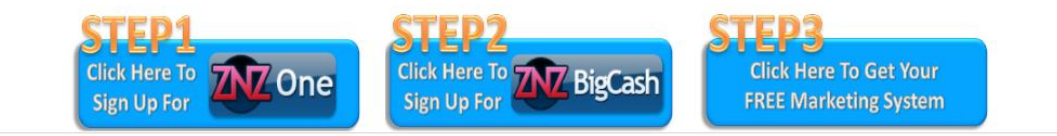